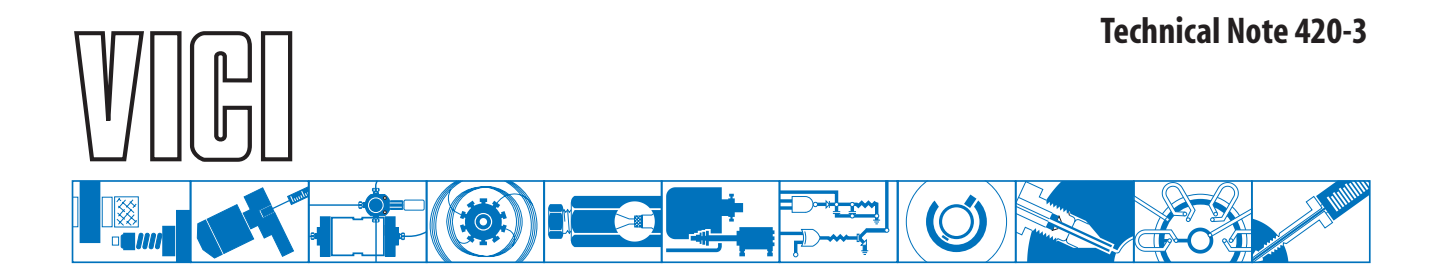

## **Universal Actuator Tutorial**

## Part 3: Verifying Actuator Communication

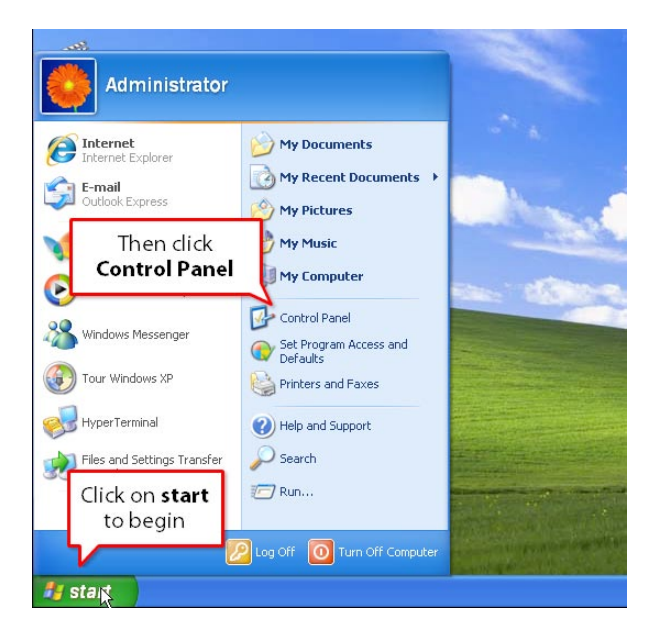

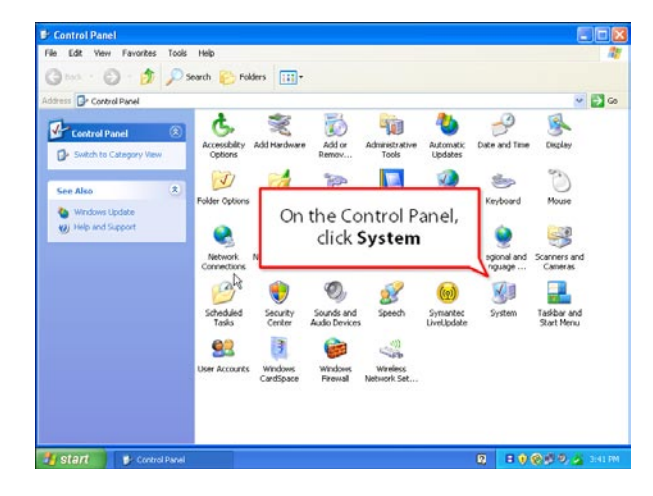

 Click start. When the options expand, click on Control Panel, then System to open the System Properties screen.

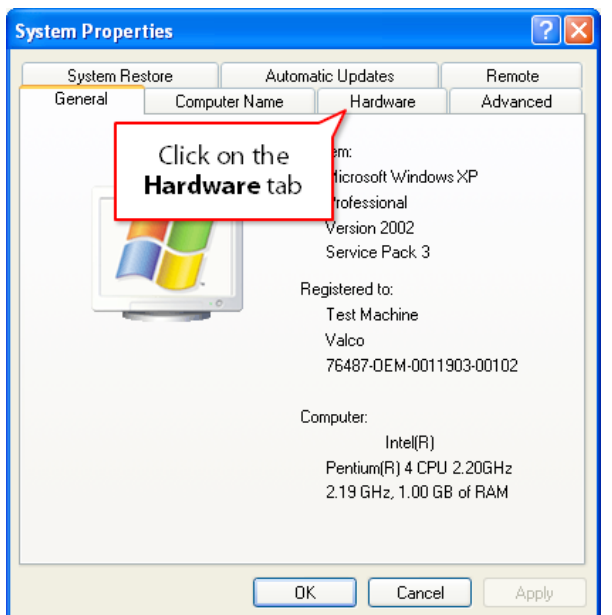

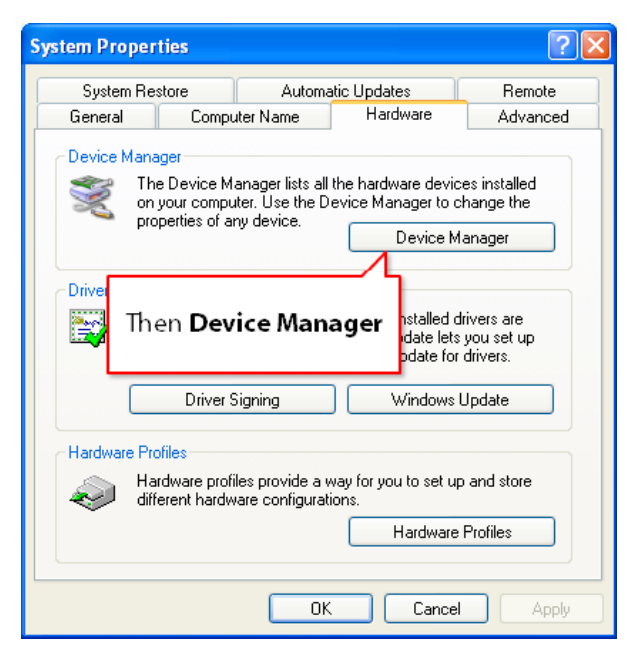

2. On the System Properites screen, click Hardware, then Device Manager.

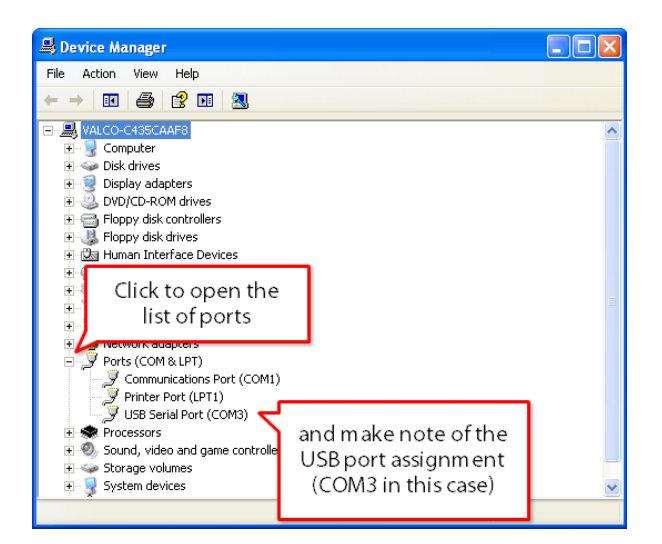

- 3. On the Device Manager screen, click the "+" by **Ports** to open the list of ports, and see where the USB serial port has been assigned.
- 4. Close the **Device Manager**, **System**, and **Control Panel** windows to return to the Desktop.

5. Click **start**, then mouseover **All Programs**.

When the list of programs expands, mouseover **Accessories**.

When the Accessories options are visible, mouseover **Communications**, then click **HyperTerminal** to open the program.

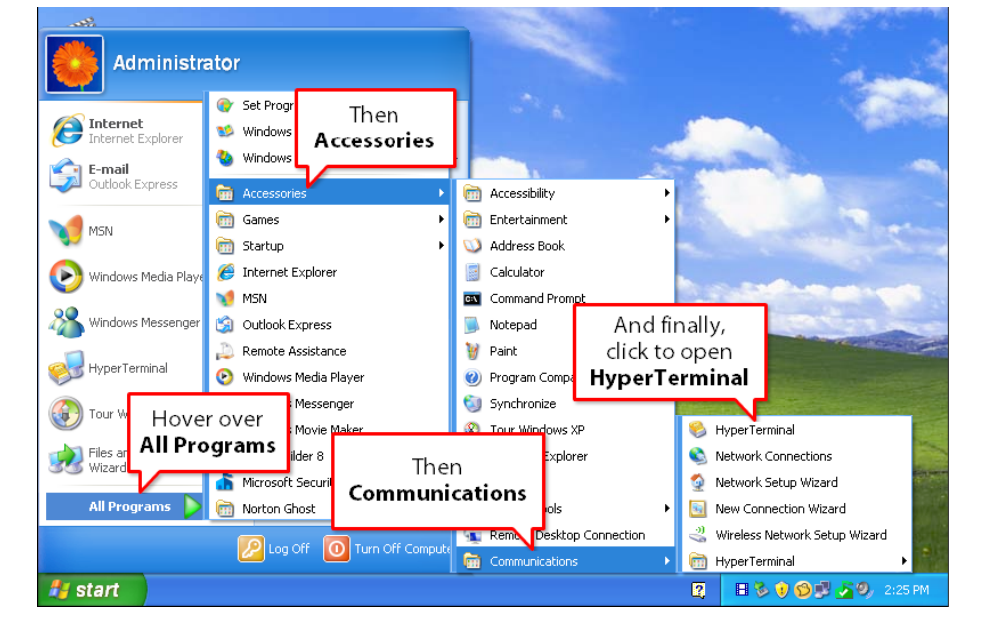

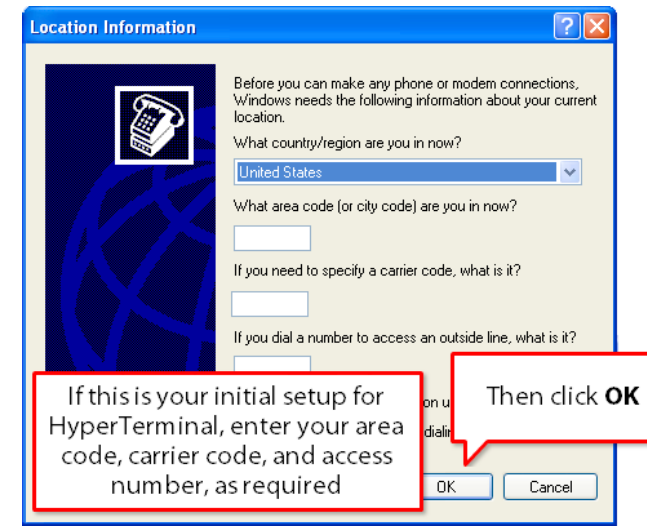

6. Enter the values requested regarding location information. If you have previously set up HyperTerminal, you will not see this screen. Proceed to the next step.

| Phone and Modem Options                                                                                   | ? 🗵          |
|----------------------------------------------------------------------------------------------------|--------------|
| Dialing Rules                                                                                             |              |
| The list below displays the locations you have specified. Select the location from which you are dialing. |              |
| Locations:                                                                                                |              |
| Location                                                                                                  | Area Code    |
| O My Location                                                                                             | 253          |
| Select the appropriate<br>location and click <b>OK</b>                                                    |              |
| New Edit Delete                                                                                           |              |
| ОК                                                                                                    | Cancel Apply |

7. There will probably only be one location. If not, select the appropriate location before clicking **OK**.

| Connection Description       |                             | ? 🛛                |
|------------------------------|-----------------------------|--------------------|
| New Connection               |                             |                    |
| Enter a name and cl<br>Name: | Name this r<br>connection " | new<br>'test"      |
| test<br>Icon:                |                             |                    |
|                              | 🍅 🌄 🗛                       | nd click <b>OK</b> |
|                              | ОК                          | Cancel             |

8. When the screen opens for the new connection, name it "test", then click **OK**.

| Connect To                                                | ? 🛛              |      |
|-----------------------------------------------------------|------------------|------|
| 🦚 test                                                    |                  |      |
| Enter details for the phone number that you want to dial: |                  |      |
| Country/region: United Sta                                | Check to see th  | at   |
| Area code: 253                                            | the assigned por | rtis |
| Phone number:                                             | highlighted, the | en   |
| Connect using: COM3                                       | CIICK OK         |      |
|                                                           |                  |      |
| OK Cancel                                                 |                  |      |

 In Step 3, we noted the port assigned during the driver installation. If a different port is highlighted, select the proper one and click **OK**.

| COM3 Properties         |                                                |                                            |
|-------------------------|------------------------------------------------|--------------------------------------------|
| Port Settings           | Click<br>secono                                | on the <b>Bits per</b><br>I pull down menu |
| Bits per seco<br>Data b | nd: 2400<br>110<br>300<br>1200<br>2400         | ~                                          |
| Par<br>Stop b           | ity: 9600<br>19200<br>38400<br>57600<br>115200 | Select <b>9600</b> and<br>click <b>OK</b>  |
| Flow cont               | rol: 230400<br>921600                          |                                            |
| Restore Defaults        |                                                |                                            |
| OK Cancel Apply         |                                                |                                            |

10. On the Properties screen, set the baud rate by clicking on the arrow to open the **Bits per second** menu and selecting **9600**. Click **OK**.

| COM3 Properties 🛛 🛛 🔀                        |
|----------------------------------------------|
| Port Settings                                |
| Bits per second: 9600                        |
| Data bits: 8                                 |
| Click to open the Flow control menu          |
| Flow control: Hardware                       |
| Select <b>None</b> ,<br>then click <b>OK</b> |
|                                              |

11. On the same screen, open the **Flow control menu**. Select **None**, and click **OK**.

| test Properties                                        | test Properties                                                                                                    |
|--------------------------------------------------------|----------------------------------------------------------------------------------------------------|
| Connect To Settings                                    | Connect To Settings                                                                                                    |
| Stest On the Properties                                | Function, arrow, and ctrl keys act as <ul> <li>Terminal keys</li> <li>Windows keys</li> </ul> <li>Backspace key sends</li> |
| Enter the area code                                    | Ctrl+H O Del O Ctrl+H, Space, Ctrl+H  Emulation:                                                                           |
| Area code: 253                                         | Auto detect 💽 Terminal Setup                                                                                               |
| Phone number:                                          | Telnet terminal ID: ANSI                                                                                                   |
| Connect using: COM3                                    | Backscroll buffe Then                                                                                                    |
| Configure                                              | Play sound ASCII Setup ecting                                                                                              |
| ✓ Use country/region code and area code Redial on busy | Input Translation ASCII Setup                                                                                              |
| OK Cancel                                              | OK Cancel                                                                                                    |

12. On the next screen, test Properties, click Settings, then ASCII Setup.

| test Properties ?X                                                                                                    | test Properties 🔹 💽 🔀                                                                                                    |
|----------------------------------------------------------------------------------------------------|----------------------------------------------------------------------------------------------------|
| test Properties         Connect To         Select this option         ASC         Select this option         Connect To         Select this option         Connect To         Select this option         Connect To         Select this option         Connect To         Select this option         Connect To         Select this option         Connect To         Select this option         Connect To         Select this option         Connect To         Char         And this one         Char         And this one         Select incoming data to 7-bit ASCII         Wrap lines that exceed terminal width         OK       Cancel         And then you         Cancel | test Properties       ? *         Connect To       Settings         Function, arrow, and ctrl keys act as       •         • Terminal keys       • Windows keys         Backspace key sends       • Windows keys         Backspace key sends       • Ctrl+H         • Ctrl+H       Del       Ctrl+H, Space, Ctrl+H         Emulation:       Auto detect       Terminal Setup         Telnet terminal ID:       ANSI         Backscroll buffer lines:       500       •         • Play sound when connecting or disconnecting       •       •         In       And OK again       •       •         OK       Cancel       •       • |

13. On the ASCII setup screen, select **Echo typed characters locally** and **Append line feeds to incoming line ends.** Then click **OK** to close ASCII Setup, and **OK** again to close the Properties window.

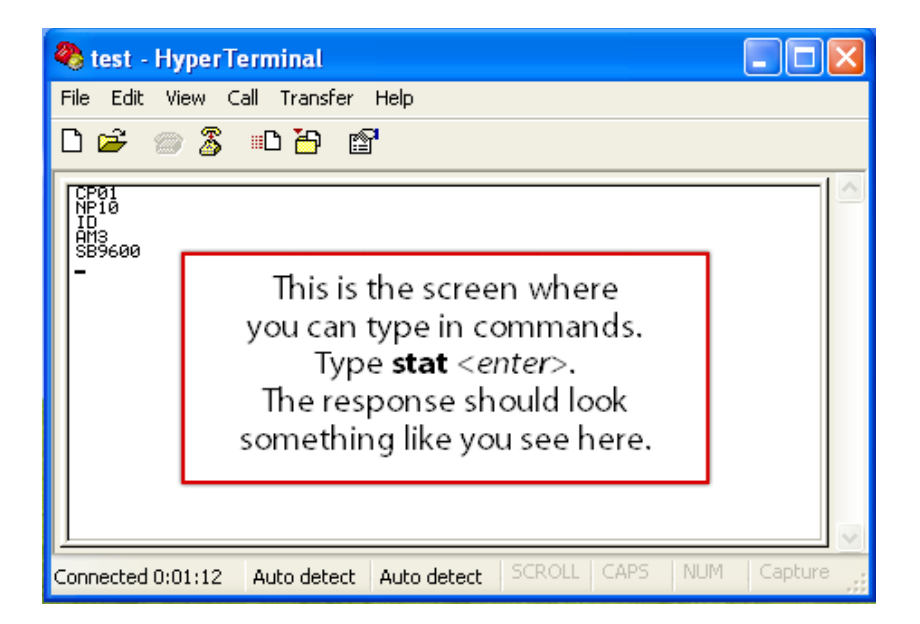

14. Finally, we are at the screen where commands can be entered. Type stat <*enter>* for a status report. The response should look something like the screen at left, but the first line might indicate that the actuator's current position is something other than position 1.

- Image: Second Connected 0:01:12
   Auto detect
   SCROLL CAPS
   NUM
   Capture
- If the actuator is currently in position 1, type **go2** <*enter>*.
   If the status response indicates a current position other than position1, type **go1** instead.

You should hear the sound of the actuator motor running briefly as the actuator changes positions. If so, the actuator is ready to put into service. If not, contact VICI technical support for further assistance.

North America, South America, and Australia/Oceania contact:

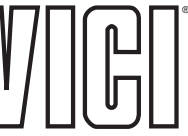

Valco Instruments Co. Inc. P.O. Box 55603 Houston, TX 77255 Sales: (800) 367-8424 Tech: (713) 688-9345 Fax: (713) 688-8106 valco@vici.com Europe, Asia, and Africa contact:

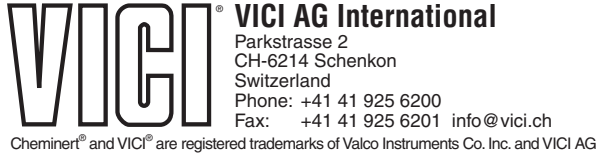

TN-420-3 4/11